#### Initial Email Upon Ordering Course:

#### ISB Order #12346046 from Peach New Media

PN Peach New Media <support@peachnewmedia.com> To ○ Teresa Baker; ♥ Teresa Baker

() If there are problems with how this message is displayed, click here to view it in a web browser.

Order Number: 12346046 Teresa Baker teresaabakeridaho@gmail.com

Thank you for registering for this program from Abila Freestone and Idaho State Bar (ISB).

Your order includes a live online event. You will receive an additional email with event details.

If you purchased a program for continuing education credit, you must view or listen to the program and then follow the instructions included to submit your credit. Visit <u>http://isb.fastcle.com</u> to submit credit when you complete the program. If you have questions, please contact us at <u>http://isb.fastcle.com/store/misc/support.php</u>.

| Course / Chapter                                                                                                    | Product      | Qty  | Price  |
|----------------------------------------------------------------------------------------------------|--------------|------|--------|
| LIVE EVENT 2020 The Changing Face of Environmental and Water Law (Boise/Webcast) / LIVE EVENT 2020 The Changing Face of Environmental and Water Law (Boise/Webcast): Full Seminar | Live Webcast | 1    | \$0.00 |
| Subtotal                                                                                                    |              |      | \$0.00 |
| Тах                                                                                                    |              |      | \$0.00 |
| Shipping                                                                                                    |              | Free | \$0.00 |
| Total                                                                                                    |              |      | \$0.00 |
|                                                                                                    |              |      |        |

Thank you for your order!

This site is powered by MyFreestone<sup>™</sup> and operated by Peach New Media.

 $\bigcirc$  Reply  $\bigotimes$  Reply All  $\rightarrow$  Forward  $\cdots$ 

Tue 1/28/20 8:40 AM

Example of notification email sent 3 times before the course begins. Notice is sent 7 days prior, 24 hours prior and 1 hour prior to the start time.

ISB Live Webcast Login Information for Thursday, January 30th, 2020 at 9:00 AM Mountain Time

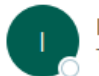

ISB <freestonelearnersupport@communitybrands.com>

ID: HIG OTHER DELIN Thank you for registering for the ISB Live Webcast, "LIVE EVENT 2020 The Changing Face of Environmental and Water Law (Boise/Webcast)." This Live Webcast is scheduled for Thursday, January 30th, 2020 at 9:00 AM Mountain Time with an estimated duration of 450 minutes. Preparing for the Conference Prior to the event we advise you to login to your account to browse the launch page for course materials. We recommend listening to this presentation over your computer speakers. Please note on some browsers you need to "allow" your microphone. If connecting through an iPad or iPhone, we recommend you use Safari. Attending the Conference Follow these steps: Open an internet browser and go to this webpage: <u>http://isb.fastcle.com/LiveWebcast</u>. 2. Enter your email address and the password you used at registration. (If you did not create your own password, use the password impact.) 3. Click on the title LIVE EVENT 2020 The Changing Face of Environmental and Water Law (Boise/Webcast). The next page will have the dial in number and any course materials once they are available. Receiving your Certificate of Attendance after the Teleconference A Certificate of Attendance will be sent to you from the Idaho State Bar/Idaho Law Foundation within two weeks of the teleconference. If you have any questions, you may contact the ISB/ILF Member Services at (208) 334-4500. We look forward to seeing you online!

Public Resources About Us 🔹 Admissions 🔹 Bar Counsel 🔹 Licensing & MCLE 🔹 Member Services 🔹 🎓 Idaho Law Foundation

To promote high standards of professional conduct and to aid in the advancement of the administration of justice

## Announcements Casemaker The Advocate · Idaho Court Rules & Amendments Available for Public Comment • Connecting Tribal Culture and Courts, Healthy Families & Tribal Historical Preservation Law Conference 2020 (Polson, MT) - Feb. **CLE Programming** Job Announcements 27-28 · Intellectual Property Law Certification and Law Student Scholarship Applications Now Being Accepted • 2020 Licensing Packets Have Been Mailed **CLICK ON THIS LINK** CLE Programming Page: https://isb.idaho.gov/member-services/cle-programming/ CLE Programming **CLICK ON THIS LINK Online CLE** Upcoming ISB/ILF Programs Other Upcoming Approved Programs Search Approved Courses Search Pending Applications Search Attendance Records

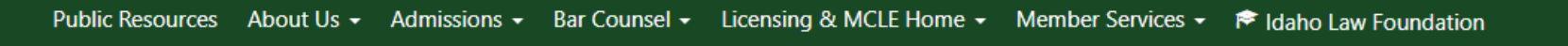

|   | Online Learning    |  |  |  |  |  |  |
|---|--------------------|--|--|--|--|--|--|
|   | Online Events Home |  |  |  |  |  |  |
|   | Search             |  |  |  |  |  |  |
|   | FAQs               |  |  |  |  |  |  |
|   | Support            |  |  |  |  |  |  |
|   | Login              |  |  |  |  |  |  |
| • | Register           |  |  |  |  |  |  |

#### **CLICK ON THIS LINK**

Welcome!

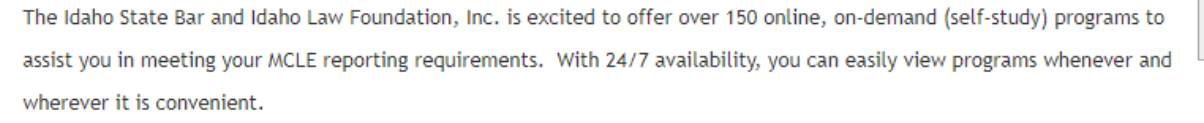

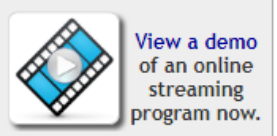

Please remember the following when utilizing the ISB/ILF online, on-demand (self-study) programs:

- All online, on-demand (self-study) programs are considered "self-study" (of the minimum thirty (30) credit hours necessary for reporting every three years, only 15 may be claimed as self study).
- Credit will not be given for previously-viewed programs, regardless of whether the program was viewed in the current or prior reporting period.
- Once purchased, you will have ninety (90) days to view the program. No extensions will be granted.
- Registration of multiple viewers or attendees with one registration entry is not allowed. If you are registering multiple people for a program please create an account and register each person separately.
- Your on-demand streaming account only lists submitted credit for courses purchased through FastCLE. Full ISB attendance credits are
  listed through our Online Attendance Records Search.

|   | 20                                          | 18 I | .ess | ons | fro | om t | he | Mas | ster | s  |    |    |    |    |             |
|---|---------------------------------------------|------|------|-----|-----|------|----|-----|------|----|----|----|----|----|-------------|
|   | LENGTH: 1 hr. 18 min.                       |      |      |     |     |      |    |     |      |    |    |    |    |    |             |
| 1 | Sponsored by the Idaho Law Foundation, Inc. |      |      |     |     |      |    |     |      |    |    |    |    |    |             |
|   |                                             |      |      |     |     |      |    |     |      |    |    |    |    |    |             |
|   |                                             |      |      |     |     |      |    |     |      |    |    |    |    |    | MORE INFO 🤿 |
|   | 1                                           | 2    | 3    | 4   | 5   | 6    | 7  | 8   | 9    | 10 | 11 | 12 | 13 | 14 |             |

### Link to page: <a href="https://isb.fastcle.com/store/account/acct-login.php?&topicid=0">https://isb.fastcle.com/store/account/acct-login.php?&topicid=0</a>

| Online Learning    | Welcome                                                                             |                                    |  |  |
|--------------------|-------------------------------------------------------------------------------------|------------------------------------|--|--|
| Online Events Home | To continue, please log in to FastCLE.com.                                          |                                    |  |  |
| Search             |                                                                                     |                                    |  |  |
| FAQs               | Create Account                                                                      | Existing Account Login             |  |  |
| Support            | Email Address                                                                       | Email Address tbaker@isb.idaho.gov |  |  |
| Login              | This email address will be used as your unique identifier so you must enter a valid | Password                           |  |  |
| Register           | address. Enter the address you commonly use for business purposes.                  | Remember Me                        |  |  |
|                    |                                                                                     |                                    |  |  |
|                    |                                                                                     | n't know my password *             |  |  |
|                    | Customer Support                                                                    |                                    |  |  |
|                    | Need help?                                                                          |                                    |  |  |

Click Here to contact our customer support team or call us at 1-866-702-3278.

Link to Account Profile Page: <u>https://isb.fastcle.com/store/account/account-details.php</u> This will show up after they are logged in. This is how they get to their classroom.

| Online Learning    | Account Profile                                                                                                    |  |  |  |  |  |  |  |  |  |
|--------------------|----------------------------------------------------------------------------------------------------|--|--|--|--|--|--|--|--|--|
| Online Events Home | Streaming Classroom                                                                                                 |  |  |  |  |  |  |  |  |  |
| Search             | Click Here to Proceed to Your Classroom                                                                             |  |  |  |  |  |  |  |  |  |
| FAQs               |                                                                                                    |  |  |  |  |  |  |  |  |  |
| Support            | My Orders                                                                                                    |  |  |  |  |  |  |  |  |  |
| My Account         | Click Here to Review Your Order History or Print Invoices                                                           |  |  |  |  |  |  |  |  |  |
| My Account         | Manage Credit<br>Click Here to Submit CLE or to Retrieve Completion Certificates                                    |  |  |  |  |  |  |  |  |  |
| My Programs        |                                                                                                    |  |  |  |  |  |  |  |  |  |
| CLE Profile        | Submit CLE Credit to approving reporting organizations. If you have problems with this process call 1-866-702-3278. |  |  |  |  |  |  |  |  |  |
| /iew Basket        |                                                                                                    |  |  |  |  |  |  |  |  |  |
| oqout              | My Bundles                                                                                                    |  |  |  |  |  |  |  |  |  |
| - gout             | The following bundles are associated with your account.                                                             |  |  |  |  |  |  |  |  |  |
|                    | 2019 Back-to-School CLE Bundling Package                                                                            |  |  |  |  |  |  |  |  |  |
|                    | Bundle Type: Hour                                                                                                   |  |  |  |  |  |  |  |  |  |
|                    | Remaining Value: 8.5 out of 12.5 Hours                                                                              |  |  |  |  |  |  |  |  |  |
| Status: Active     |                                                                                                    |  |  |  |  |  |  |  |  |  |
|                    | Details & History Browse Programs                                                                                   |  |  |  |  |  |  |  |  |  |
|                    |                                                                                                    |  |  |  |  |  |  |  |  |  |
|                    | Account Details                                                                                                    |  |  |  |  |  |  |  |  |  |
|                    | Contact Information Shipping Information                                                                            |  |  |  |  |  |  |  |  |  |
|                    | Ieresa Baker Ieresa Baker                                                                                           |  |  |  |  |  |  |  |  |  |
|                    | 525 W. JETTERSON ST. 5613 W. LUCKY Dr.                                                                              |  |  |  |  |  |  |  |  |  |
|                    | Phone: 2084123274 United States                                                                                     |  |  |  |  |  |  |  |  |  |
|                    | Phone: 2084123274                                                                                                   |  |  |  |  |  |  |  |  |  |
|                    | Fax: 2084123274                                                                                                    |  |  |  |  |  |  |  |  |  |
|                    | Update My Contact Info Update My Shipping Info                                                                      |  |  |  |  |  |  |  |  |  |

Account Preferences

🚨 Edit Login Information

Add or Edit Credit Reporting Organizations

### This screen shows what events the attorney is registered for live and on demand. If the course does not show they are not registered for it.

| Online Learning    | Welcome to your ISB Classroom!                                                                        |                                                        |
|--------------------|----------------------------------------------------------------------------------------------------|--------------------------------------------------------|
| Online Events Home |                                                                                                    |                                                        |
| Search             | You have successfully completed your registration for the following online content through FastCLE.cr | om.                                                    |
| FAQs               | Classroom Search                                                                                      |                                                        |
| Support            |                                                                                                    |                                                        |
| My Account         | Search: Clear                                                                                         |                                                        |
| My Account         | CLICK ON THIS LINK or                                                                                 | THE COURSE THEY WANT TO WATCH                          |
| My Programs        | Upcoming Live Programs                                                                                |                                                        |
| CLE Profile        | LIVE EVENT 2020 The Changing Face of Environmental and Water Law                                      | January 30, 2020 9:00 AM Mountain                      |
| view Basket        | (Boise/Webcast)                                                                                       | 11:00 AM Eastern, 10:00 AM Central, 8:00 AM<br>Pacific |
| Logout             |                                                                                                    | February 25, 2020 11:00 AM Mountain                    |
|                    | LIVE EVENT Ethics and Digital Communications                                                          | 1:00 PM Eastern, 12:00 PM Central, 10:00 AM            |

 Un-Demand Programs
 LIVE EVENT: Putting Life Back Into Stale Irrevocable Trusts Through Trust-to-Trust
 Expires: 47 days

 Transfers
 Status: New

 2 Downloads Available...
 Expires: 47 days

 LIVE EVENT Handling of Misdemeanor Arrest Warrants After State v. Clarke (2019 Mobile Monday Series Session #2)
 Expires: 8 days

 Status: Complete
 2 Downloads Available...
 Expires: 7 days

 2 Downloads Available...
 Status: New
 Status: New

Pacific

#### **Online Learning**

Online Events Home

Search

FAQs

Support

My Account

My Account

My Programs

**CLE Profile** 

View Basket

Logout

### LIVE WEBCAST INFORMATION

Presented by: Idaho State Bar

0

Title: LIVE EVENT 2020 The Changing Face of Environmental and Water Law (Boise/Webcast)

Date & Time: January 30, 2020 9:00 AM Mountain 11:00 AM Eastern, 10:00 AM Central, 8:00 AM Pacific

Expected Duration: 7 hours, 30 minutes

### INFORMATION

This Live Webcast has not yet opened.

Please check back on January 30, 2020 8:00AM Mountain for login instructions.

## DOWNLOAD HANDOUTS

If handouts for this conference are available prior to the event, they will be listed below.

PDF2020 Changing Face of Environmental & Water Law.pdf

To view PDF files, you must have Adobe Acrobat Reader® installed. Click Here to get it now!

Help?

This is where there will be a button to launch the webcast if it is currently streaming or will be streaming in the next hour.

This is where the materials can be downloaded before the course as soon as we have them posted.

Screen continues to the next page.

### WHAT WILL I NEED TO ATTEND?

 $\bigotimes$ 

2

This event will be presented using Freestone® Viewer, using HTML5, and will be completely web-based.

In order to use the Freestone® Viewer, we recommend:

- The most recent version of Google Chrome, Firefox, Safari, or Microsoft Edge, or an iOS or Android device.
- A computer or mobile device with speakers.
- A broadband network connection with a minimum download speed of 10 mbps and upload speed of 5 mbps. Check your internet speeds at OpenSpeedTest.com.
- The most recent version of your computer's operating system.
- · For the best streaming experience, close all other programs and browser tabs/windows.
- Due to the complex nature of HTML5 support, please visit this page to confirm your browser's HTML5 video and audio compatibility.
   H.264 video and AAC audio must be supported.

Whenever possible, connect directly to the internet via ethernet cable instead of using Wi-Fi.

To ensure your computer meets the system requirements, please click the link below to visit our System Check Page.

#### Click here to view our System Check Page

## HAVING TROUBLE? WE'RE HERE TO HELP!

If you are having difficulties attending the Live Webcast call Abila Freestone at 1-866-702-3278. You can also Click here to contact support.

Do you use Skype? Clicking on the phone numbers above will launch a Skype call to get you the support you need quickly! (Note: Standard Skype rates apply.)

It is best to just go to our calendar to register instead of searching the online learning page below.

### Find an Attorney By Last Name

Search the Directory using a last name.

Find an Idaho Attorney

## Get a Referral to an Idaho Attorney

The Lawyer Referral Service helps you find a regular priced Attorney based on your area of need and location.

Lawyer Referral Service

# Upcoming ISB/ILF CLE Courses

- 2020 The Changing Face of Environmental and Water Law (Boise/Webcast) on January 30, 2020 9:00 am
- 38th Annual Commercial Law and Bankruptcy Seminar (McCall) on February 6, 2020 1:00 pm
- Ethical Happy Hour (Boise) on February 11, 2020 5:00 pm
- CLE Idaho: Lunch with the Judiciary (Caldwell) on February 21, 2020 11:45 am
- CLE Idaho: Lunch with the Judiciary (Coeur d'Alene) on February 21, 2020 11:45 am
- CLE Idaho: Lunch with the Judiciary (Moscow) on February 21, 2020 11:45 am

### More ISB/ILF Upcoming Courses

**View All Events** 

This will work but it will take more time and be more confusing. So route attorney back to our home page and calendar above.

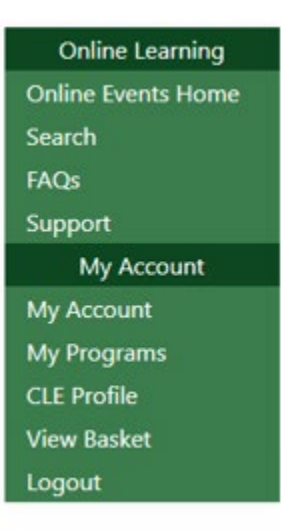

This is what the interface to Freestone looks like to register if they have to go back to our <u>website</u> and register. Make sure they register for a WEBCAST and not the In-Person option. There are usually options for section members at a lower cost.

| Online Learning    | LIVE EVENT 2020 The Changing Face of Environmental and Water Law (Boise                                                                                                    | /Webcast)                                                           |  |  |  |  |  |  |  |  |
|--------------------|----------------------------------------------------------------------------------------------------|---------------------------------------------------------------------|--|--|--|--|--|--|--|--|
| Online Events Home | *Registration of multiple viewers or attendees with one registration entry is not allowed. If you are registering multiple people fo                                                                                 | r a program please                                                  |  |  |  |  |  |  |  |  |
| Search             | create an account and register each person separately.                                                                                                    | ·                                                                   |  |  |  |  |  |  |  |  |
| FAQs               | Overview Speakers Credit                                                                                                    | Bundle                                                              |  |  |  |  |  |  |  |  |
| Support            | Sponsored by the Idaho State Bar Water Law & Environment and Natural Resources Law Sections                                                                                                    | You do not have any ISB<br>Bundles that allow                       |  |  |  |  |  |  |  |  |
| My Account         | 7.0 CLE credits of which 0.5 is Ethics and 3.0 are NAC - Pending                                                                                                    | access to this program.                                             |  |  |  |  |  |  |  |  |
| My Account         | **Webcast attendance available                                                                                                    | My Account                                                          |  |  |  |  |  |  |  |  |
| My Programs        | Join the Idaho State Bar Bar Water Law & Environment and Natural Resources Law Sections for a joint CLE on topics of interact in both fields of law                                                                  | Products                                                            |  |  |  |  |  |  |  |  |
| CLE Profile        | Cost:                                                                                                    | In-Person - Full Day -                                              |  |  |  |  |  |  |  |  |
| View Basket        |                                                                                                    | Member of Water Law<br>or Environment &                             |  |  |  |  |  |  |  |  |
| Logout             | Law Students: Available Live Webcast ONLY (as of 1/21/20)                                                                                                    | Natural Resources<br>Sections                                       |  |  |  |  |  |  |  |  |
|                    | Full Day - Members of Environment & Natural Resource Law Section or Water Law Section - \$85; Non-Members<br>- \$145; Law Students Free                                                                              | Price:\$85.00                                                       |  |  |  |  |  |  |  |  |
|                    | Morning Only - Members of Water Law Section - \$25; Non-Members - \$50; Law Students Free                                                                                                    | Add to Basket                                                       |  |  |  |  |  |  |  |  |
|                    | Afternoon Only - Members of Environment & Natural Resource Law Section - \$60; Non-Members - \$95; Law                                                                                                    |                                                                     |  |  |  |  |  |  |  |  |
|                    | Program Agenda                                                                                                    |                                                                     |  |  |  |  |  |  |  |  |
|                    | 8:30 a.m. Registration                                                                                                    | Sections<br>Price:\$85.00                                           |  |  |  |  |  |  |  |  |
|                    | 9:00 a.m. A Look into McInturff v. Shippy - Meghan Carter, Idaho Attorney General's Office                                                                                                    | Add to Basket                                                       |  |  |  |  |  |  |  |  |
|                    | 10:00 a.m. Policy Implications of Recent Idaho Supreme Court Decisions Relating to Water Right Ownership<br>Round Table – Meghan Carter, Idaho Attorney General's Office and Candice M. McHugh, McHugh Bromley, PLLC |                                                                     |  |  |  |  |  |  |  |  |
|                    | 11:00 a.m. Establishing Water Rights Ownership in a General Adjudication – Chris Bromley, McHugh<br>Bromley, PLLC and Albert P. Barker, Barker Rosholt & Simpson LLP                                                 | In-Person Full Day -<br>Non-Member of Water<br>Law or Environment & |  |  |  |  |  |  |  |  |
|                    | 12:00 p.m. Hosted Lunch                                                                                                    | Sections                                                            |  |  |  |  |  |  |  |  |
|                    | 12:20 p.m. Environment and Natural Resources Section Opening Remarks - Rick Grisel, Idaho Attorney General's Office                                                                                                  | Add to Basket                                                       |  |  |  |  |  |  |  |  |
|                    | 12:25 p.m. Changes to the Clean Water Act Under the Trump Administration & Beyond - Mark Ryan, Ryan & Kuehler PLLC                                                                                                   | Webcast - Full Day -                                                |  |  |  |  |  |  |  |  |
|                    | 1:10 p.m. NEPA at 50 Years: An Update & Look Towards the Future - <i>Bob Maynard and Kaycee Royer, Perkins Coie LLP,</i>                                                                                             |                                                                     |  |  |  |  |  |  |  |  |
|                    | Panel Discussion - Rick Grisel (Moderator) - Jonathan Oppenheimer, Idaho Conservation League, Bob Maynard,<br>Perkins Coie LLP and Julia Thrower, Coast to Mountain Environmental Law & Mediation                    | Price:\$145.00                                                      |  |  |  |  |  |  |  |  |
|                    | 2:10 p.m. Break                                                                                                    | Add to Basket                                                       |  |  |  |  |  |  |  |  |
|                    |                                                                                                    |                                                                     |  |  |  |  |  |  |  |  |

This is what the screen will look similar to when the streaming begins. There is a spot to ask questions and a spot to download materials. If there are announcements from ISB that need to be made to those online, they will also appear on this page. The streaming window can be expanded to full screen.

| Idaho State Bar                                         | QUESTIONS CAN BE ASKED VIA THIS<br>Q&A TAB                         |                | freestone<br>by communitybrands                          |
|---------------------------------------------------------|--------------------------------------------------------------------|----------------|----------------------------------------------------------|
| Stream                                                  | Materials Q&A Help                                                 |                |                                                          |
|                                                         | Name                                                               | Description    | Download                                                 |
|                                                         | Trust to Trust Transfers Outline 12-16-19.pdf (PDF)                |                | Download                                                 |
| Streaming Video Will Appear Here When<br>Available      | Putting Life Back into Stale Irrevocable Trusts 12-16-19.pdf (PDF) |                | Download                                                 |
|                                                         |                                                                    | CLIC<br>DOWNLC | K ON THIS LINK TO<br>DAD MATERIALS IF NOT<br>DONE BEFORE |
| Intro Announcements There are no announcements to show. | ANNOUNCMENTS FROM US, IF ANY,<br>WILL APPEAR HERE                  |                |                                                          |

#### 12